## **Tutoriel Inscription Devoirs Faits**

1) Se connecter à l'espace OZE <u>de l'ELEVE</u> et ouvrir le menu en haut à droite pour afficher toutes les applications.

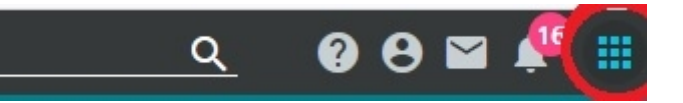

2) Cliquer sur l'application « Enquêtes ».

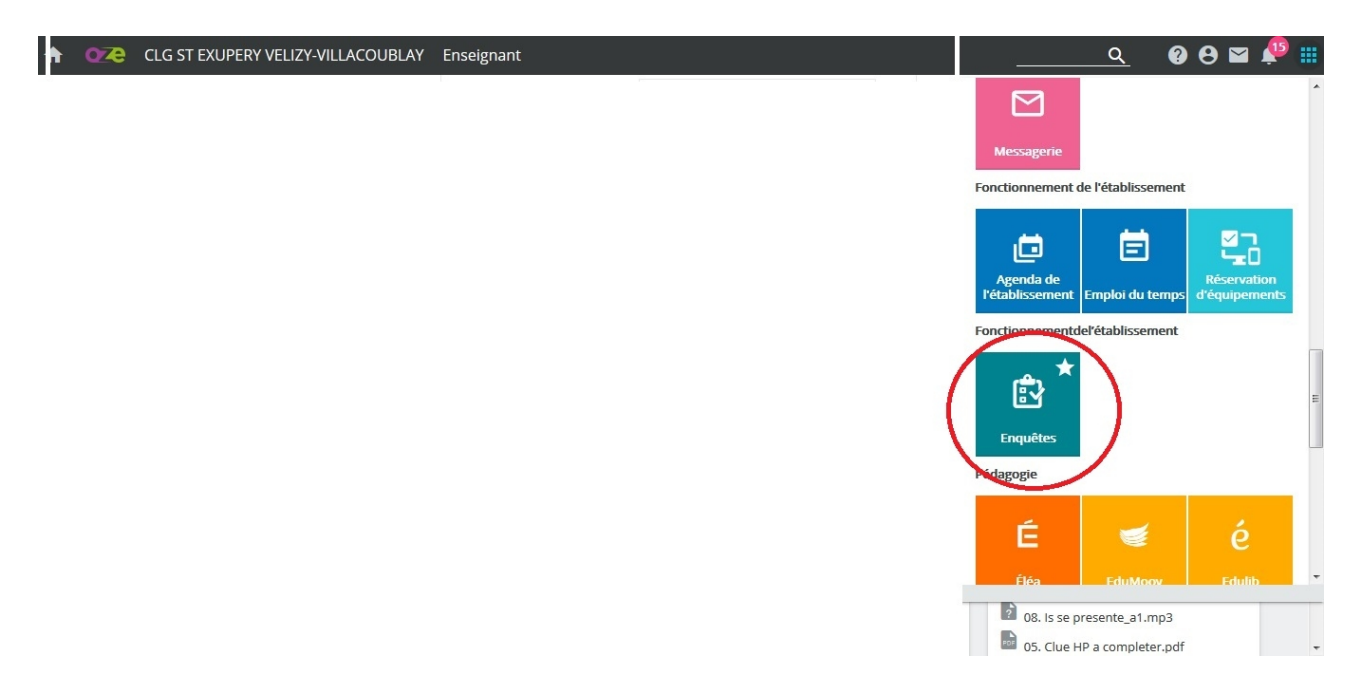

3) Une fois dans l'applications « Enquêtes » cliquer sur <u>le titre</u> de celle concernant Devoirs Faits (« Inscription Devoirs Faits semestre 1 »):

| Enqu             | êtes en édition et en diffusio     | on           |             |                           |          |           |            |                    |                            |           |     |  |
|------------------|------------------------------------|--------------|-------------|---------------------------|----------|-----------|------------|--------------------|----------------------------|-----------|-----|--|
| Type d'e<br>Tous | enquête<br>T                       | État<br>Tous | ~           | Mon rôle sur l'en<br>Tous | quête    | •         | Recherche  | Q                  |                            |           |     |  |
| +                | CRÉER                              |              |             |                           |          |           |            |                    |                            |           |     |  |
| A                |                                    |              |             |                           |          |           | Norr       | ibre d'éléments pa | r page : <mark>25 🔹</mark> | 1-2 sur 2 |     |  |
| •                | Enquête                            |              | Туре        | État                      | Réponses | À traiter |            | Clôture            | Modification               | Action    | 15  |  |
|                  | Inscription Devoirs Faits semestre | 1            | STAT - Nomi | En cours                  | 44 / 617 | 0         | 07/09/2020 | 23/09/2020         | 07/09/2020                 | 1         | Ē Î |  |

4) Quand l'enquête s'affiche, lire la description puis basculer sur l'onglet <u>« formulaire »</u> pour avoir accès à la partie à remplir.

| Enquêtes > Inscription Devoirs Faits semestre 1 PP |            |
|----------------------------------------------------|------------|
|                                                    | FORMULAIRE |

5) Remplir les différentes questions puis valider en bas de page une fois terminé.